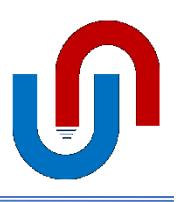

https://www.magnet4water.com

## SETTING UP A SYNTHETIC MODEL WITH APPROPRIATE DIMENSIONS/ DISTANCES

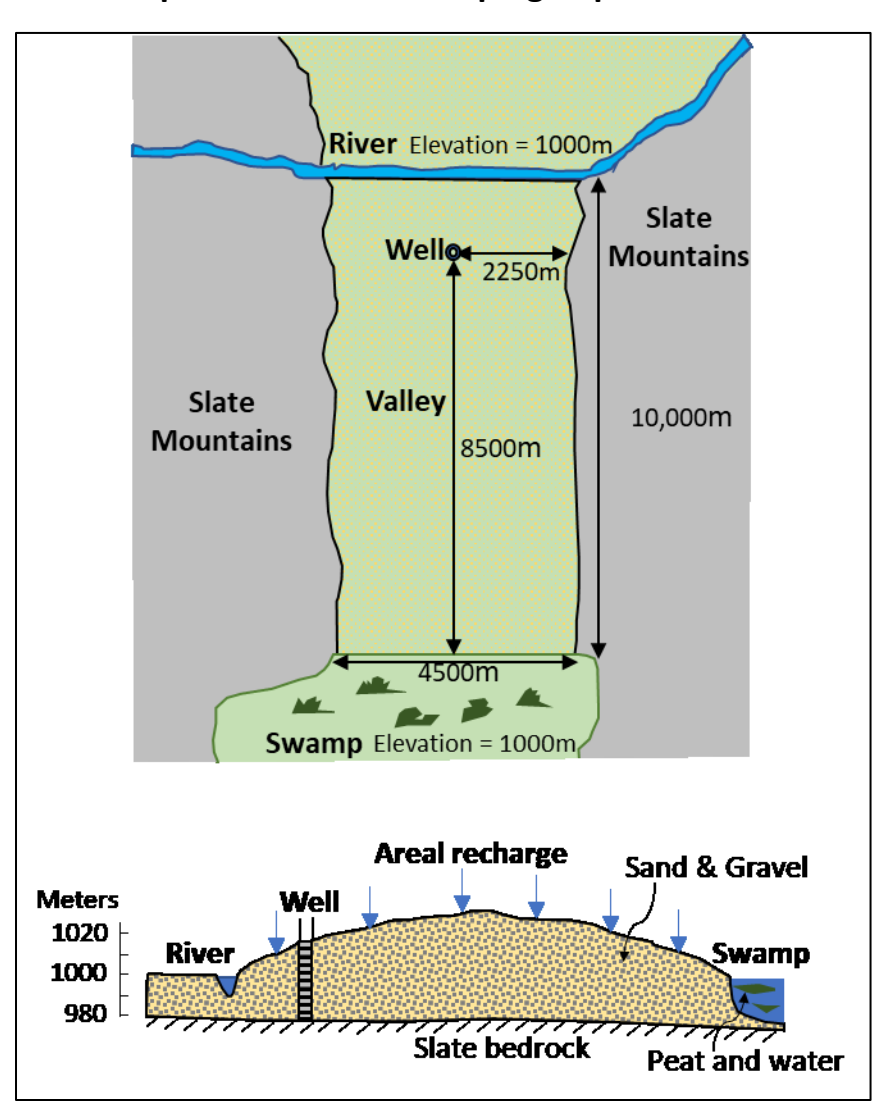

## Example: Hubertville Pumping Impact Problem.

1. Go to Synthetic Case Area:

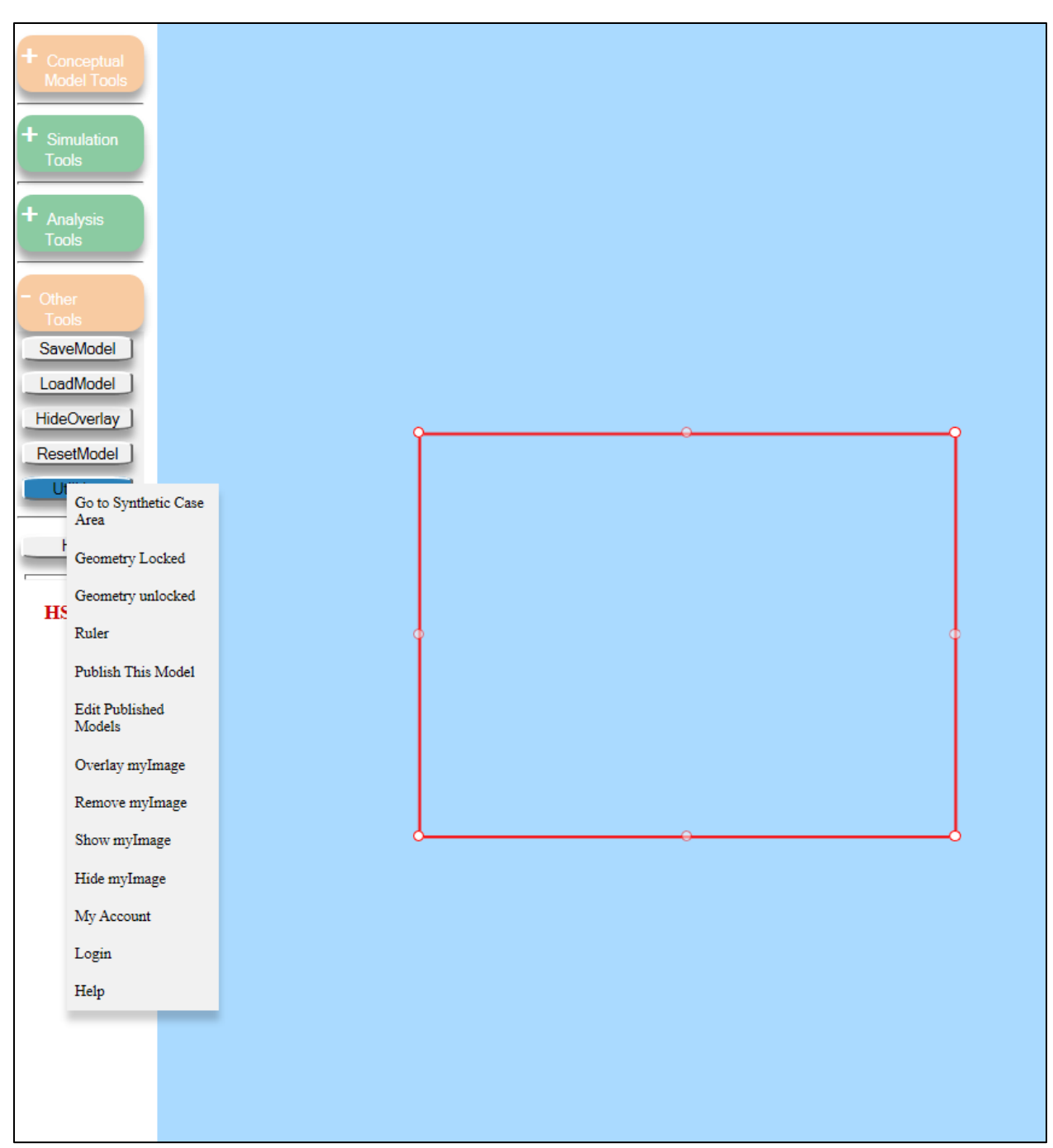

2. Lock and then Unlock geometry to alter domain rectangle geometry; click once inside the domain rectangle and answer yes to 'prompts' to show distances while editing.

| + Conceptual                             |                                               |
|------------------------------------------|-----------------------------------------------|
| Model Tools                              |                                               |
| + Simulation                             |                                               |
|                                          |                                               |
| + Analysis<br>Tools                      |                                               |
|                                          |                                               |
| <ul> <li>Other</li> <li>Tools</li> </ul> |                                               |
| SaveModel                                |                                               |
| LoadModel                                |                                               |
| HideOverlay                              | Q                                             |
| ResetModel                               |                                               |
| Utilities                                | ×                                             |
| Help                                     | This site says                                |
|                                          | Show distance when editing, 'OK' to continue. |
| HSA Inc                                  |                                               |
|                                          | Don't let this page create more messages      |
|                                          | OK Cancel                                     |
|                                          |                                               |
|                                          |                                               |
|                                          | J                                             |
|                                          |                                               |

3. Make the domain polygon a little larger than what is needed, as you need to include the swamp feature and river feature *inside* the model domain.

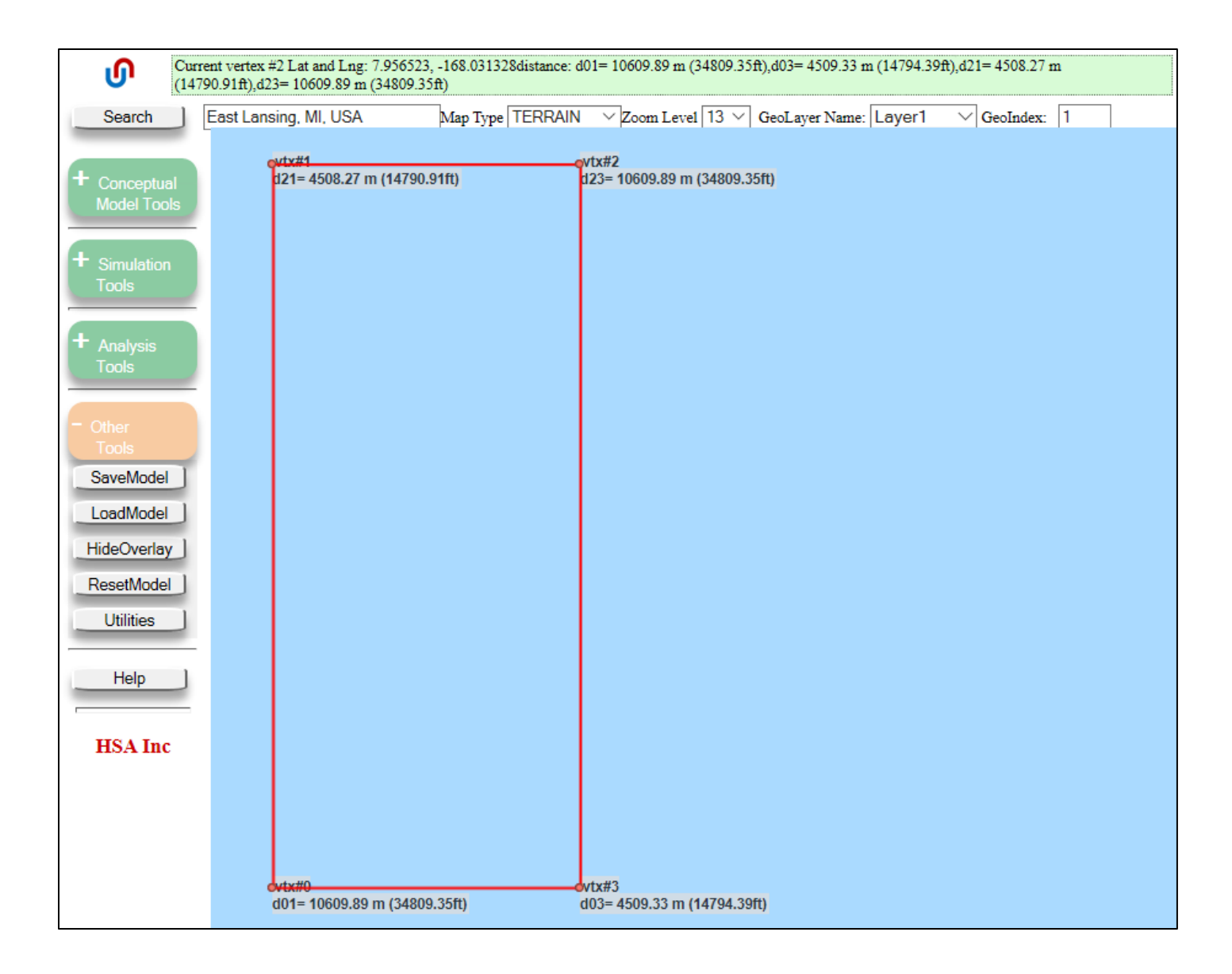

4. Add the swamp as a zone feature in the bottom ~600m of the model domain (the same distance that we extended the model domain beyond 10,000m). First add the zone and 'SaveShape':

| <del>ں</del>                                           | Current vertex #2 Lat and Lng: 7.956523, -168.031328distance: d01= 10609.89 m (34809.35ft), d03= 4509.33 m (14794.39ft), | d21= 4508.27 m (14790.91ft),d23= 10609.89 m (34809.35ft) |
|--------------------------------------------------------|----------------------------------------------------------------------------------------------------|----------------------------------------------------------|
| Search                                                 | 7.962081-167.990822 Man Tyme TERRAIN Zoom Level 13 Geol aver Name: Laver1 Geoladex                                       | 1                                                        |
|                                                        | Property Property Head Dependent Prescribed This Zone This Zone                                                          |                                                          |
| <ul> <li>Conceptual<br/>Model Tools</li> </ul>         | Flow properties                                                                                                    |                                                          |
|                                                        |                                                                                                    |                                                          |
| DrawDomain                                             | Hydraulic Conductivity                                                                                                   |                                                          |
| DomainAttr                                             | Conductivity Random                                                                                                    |                                                          |
| Wells                                                  | Constant: 22.86 m/day      Scattered Points     LabmdaX: 20 m                                                            |                                                          |
| Lines                                                  | O Borehole Simulation LabmdaY 20 m V                                                                                     |                                                          |
| Zones                                                  | Kxx/Kyy: 1                                                                                                    |                                                          |
| Layer                                                  |                                                                                                    |                                                          |
| SaveShape                                              | Storage                                                                                                    |                                                          |
| + Simulation<br>Tools                                  | Specific Yield     Constant: 0.1     Scattered Points     Constant: 0.00001 1/m                                          |                                                          |
| + Analysis                                             |                                                                                                    |                                                          |
|                                                        | Porosity                                                                                                    |                                                          |
| <ul> <li>Other<br/>Tools</li> <li>SaveModel</li> </ul> | Effective Porosity     Constant 0.3     Scattered Points                                                                 |                                                          |
| LoadModel                                              | Zone Types 💦                                                                                                    |                                                          |
| HideOverlay                                            | Zone Type: O Inactive  Active PolygonOnly Zone Name: GMPolygon 0                                                         |                                                          |
| ResetModel                                             | Zone Budget Submodel Domain Zone Boundary Included                                                                       |                                                          |
| Utilities                                              | Save                                                                                                    |                                                          |
| Help ]                                                 | Carto Canton                                                                                                    |                                                          |
|                                                        |                                                                                                    |                                                          |
| HSA Inc                                                |                                                                                                    |                                                          |

Then use 'Zones' > 'ZoneAtt' to edit the zone; answer yes to 'prompts' to show distances while editing:

| <b>9</b>                                       | Current vertex #1 Lat and Lng: 7.962421, -168.030905distance: d01= 605.60 m (1986.88ft),d03= 4437.92 m (14560.10ft),d21=                                  | 4437.98 m (14560.30ft),d23= 605.60 m (1986.88ft)                     |
|------------------------------------------------|----------------------------------------------------------------------------------------------------|----------------------------------------------------------------------|
| Search                                         | 7.962081-167.990822 Man Tyme TERRAIN Zoom Level 13 Geol aver Name: Laver1 Geolndey                                                                        | 1                                                                    |
|                                                | Flow Elevation Iransport Biochemical Sources and Sinks Sources and Sinks Copy Delete X<br>Property Property Head Dependent Prescribed This Zone This Zone |                                                                      |
| <ul> <li>Conceptual<br/>Model Tools</li> </ul> | Prescribed Sources and Sinks                                                                                                    |                                                                      |
| DrawDomain                                     | Recharge-Quantity & Quality                                                                                                    |                                                                      |
| DomainAttr                                     | Constant 0 inch/year      Transient                                                                                                    |                                                                      |
| Vells                                          | Conc: 0 ppm V Transient                                                                                                    |                                                                      |
| Z                                              | Prescribed Head                                                                                                    |                                                                      |
| ZonePoly                                       | Constant: 1000 m      Transient     TopE - 0 m                                                                                                    |                                                                      |
| Zone from                                      | a File O Scattered Points                                                                                                    |                                                                      |
| + Sin Zone from                                | a shapefile Source Concentration                                                                                                    |                                                                      |
| Zone=DM                                        | Transient                                                                                                    |                                                                      |
| + An Paste                                     |                                                                                                    |                                                                      |
| Hide Zones                                     | O Scattered Points                                                                                                    |                                                                      |
| - Othe                                         | mber of zones= 1                                                                                                    |                                                                      |
| SaveModel Cli                                  | ck inside or at a node of an 1 Points                                                                                                    |                                                                      |
| LoadModel from                                 | bute zone or select a zone                                                                                                    |                                                                      |
| HideOverlay C1                                 | ick 'AcceptEdit' to close this                                                                                                    | vtx#0 vtx#3<br>d01= 605.60 m (1986.88ft) d03= 4437.92 m (14560.10ft) |
| ResetMode                                      | dow.                                                                                                    | d21= 4437.98 m (14560.30ft) d23= 605.60 m (1986.88ft)                |
| Utilities                                      | ie: #0  GMPolygon_0 V                                                                                                    |                                                                      |
|                                                |                                                                                                    |                                                                      |
| Help                                           |                                                                                                    |                                                                      |
| HSA Inc                                        |                                                                                                    |                                                                      |

5. Use another zone feature to measure out the correct distance/location of the pumping well. First add a zone, stretching from the bottom right corner to the approximate location of the pumping well. Click 'SaveShape' to finalize the initial shape of the new zone:

| ŋ                                                   | Current vertex #1 Lat and Lng: 7.962421, -168.030905distance: d01= 605.60 m (1986.88ft),d03= 4437.92 m (14560.10ft),d2                                  | 1= 4437.98 m (14560.30ft),d23= 605.60 m (1986.88ft) |
|-----------------------------------------------------|----------------------------------------------------------------------------------------------------|-----------------------------------------------------|
| Search 8.                                           | 038306 - 168 01 1621 Man Tune   TERRAIN V Zoom I evel 13 V GeoI aver Name:   aver 1 V GeoIndex                                                          | 1                                                   |
|                                                     | Flow Elevation Transport Biochemical Sources and Sinks Sources and Sinks Copy Delete<br>Property Property Head Dependent Prescribed This Zone This Zone |                                                     |
| <ul> <li>Conceptual</li> <li>Model Tools</li> </ul> | Flow properties                                                                                                    |                                                     |
|                                                     | riow properties                                                                                                    |                                                     |
| DrawDomain                                          | Hydraulic Conductivity                                                                                                    |                                                     |
| DomainAttr                                          | Conductivity Random                                                                                                    |                                                     |
| Wells                                               | Constant: 22.86 m/day ✓ Seed: 318303                                                                                                    |                                                     |
| Lines                                               | O Scattered Points LabmdaX: 20 m ✓<br>O Borehole Simulation LabmdaY: 20 m ✓                                                                             |                                                     |
| 2                                                   | Kxx/Kyy: 1 Variance: 0.1 m2 V                                                                                                    |                                                     |
| ZoneRect                                            | Kxx/Kzz: 10                                                                                                    |                                                     |
| ZonePoly                                            | Storage                                                                                                    |                                                     |
| Zone from a Fi                                      | le                                                                                                    |                                                     |
| + Sin Zone from a sh                                | apefile Specific Yield O Scattered Points                                                                                                    |                                                     |
| Zone=DM                                             | ● Constant: 0.00001 1/m ✓                                                                                                    |                                                     |
| + An Paste                                          | Specific Storage O Scattered Points                                                                                                    |                                                     |
| Hide Zones                                          | Porosity ?                                                                                                    |                                                     |
| - Othe                                              | Constant: 0.3                                                                                                    |                                                     |
| Tot Help                                            | Effective Porosity O Scattered Points                                                                                                    |                                                     |
| LoadModel                                           | Zone Types ?                                                                                                    |                                                     |
| HideOverlay                                         |                                                                                                    |                                                     |
| ResetModel                                          | Zone Budget Submodel Domain Zone Boundary Included                                                                                                    |                                                     |
| Utilities                                           |                                                                                                    |                                                     |
| Holp                                                | Save Cancel                                                                                                    |                                                     |
|                                                     |                                                                                                    |                                                     |
| HSA Inc                                             |                                                                                                    |                                                     |

Then use 'Zones' > 'ZoneAtt' to edit the newly created zone; answer yes to 'prompts' to show distances while editing:

| Ourrent vertex #3 Lat and Lng: 8.038646, -168.011106distance: d01= 8496.54 m (27875.79ft),d03= 2251.66 m (7387.34ft),d                                                                                                    | 21= 2252.08 m (7388.71ft),d23= 8496.54 m (27875.79ft) |
|----------------------------------------------------------------------------------------------------|-------------------------------------------------------|
| Search 8038306-158011621 Man Tyre TERRAIN Zoom Level 13 Ceol aver Name Lever 1 Ceoloder<br>Flow Elevation Transport Biochemical Sources and Sinks Sources and Sinks Cogy Delete X                                                                                                    | 1                                                     |
| Conceptual Model Tools     Froperty Property Head Dependent Prescribed This Zone This Zone     This Zone This Zone     This Zone This Zone     This Zone This Zone                                                                                                    |                                                       |
| DrawDomain Hydraulic Conductivity ?                                                                                                    | q <del>vtx#0qv</del> tx#3                             |
| DomainAttr Conductivity Random                                                                                                    | d01= 8496.54 m (27875b03≑ 2251.66 m (7387.34ft)       |
| Weils         © Constant: 22.86         m/day ∨         Seed: [318303]           Libres         O Scattered Points         LabmdaX [20         m ∨                                                                                                    |                                                       |
| Z ZoneRect Kxx: Kxy: 1 Variance: 0.1 m2 V                                                                                                    |                                                       |
| ZonePoly<br>Sew Storage ?                                                                                                    |                                                       |
| Zone from a Fue     Sec from a shapefile     Specific Yield     Specific Yield     Specific Storage     Specific Storage     Specific Storage     Specific Storage                                                                                                    |                                                       |
| To Hide Zones Porosity ?                                                                                                    |                                                       |
| Accep × isty Constant 0.3<br>Southered Points                                                                                                    |                                                       |
| LoadMode from the list Zone Types                                                                                                    |                                                       |
| HideOverlag<br>Cick 'AcceptEdit' to close this<br>active   Active  PolygonOnly  Zone Name: GMPolygon_1  Cick 'AcceptEdit' to close this<br>window:  Construction  Construction | d21= 2252.08 m (7388.122= 8496.54 m (27875.79ft)      |
| Utilities Cancel                                                                                                    |                                                       |
| Help                                                                                                    |                                                       |
| HSA Inc                                                                                                    |                                                       |

- 6. Add a pumping well at the top-left corner of the newly updated rectangle. Remove this zone after the well is added if you wish by selecting 'Delete This Zone'
- 7. Then add the river as a line feature just inside the top (northern) model boundary.